## Instrukcja logowania do **Office365** (przeglądarka internetowa) oraz instalowanie **Microsoft365** na urządzeniu (PC, laptop)

WAŻNE! Licencja umożliwia instalację pakietu Microsoft365 na 5 urządzeniach.

1. Logowanie rozpoczynamy od wejścia na stronę – www.office.com

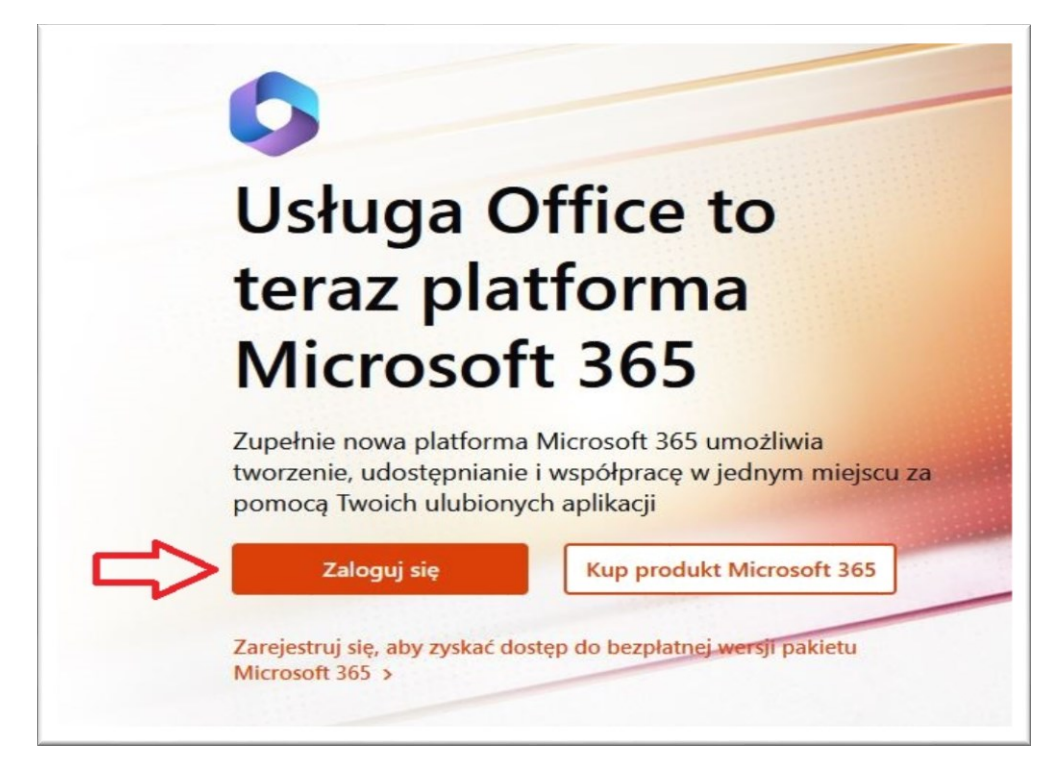

2. Klikamy – "Zaloguj się" i zostaniemy przekierowani aby wpisać służbowy adres e-mail.

|                                      | $\times$ |
|--------------------------------------|----------|
|                                      |          |
|                                      |          |
| Microsoft                            |          |
| Zaloguj                              |          |
| @pracownik.uwb.edu.pl ×              |          |
| Nie masz konta? Utwórz je!           |          |
| Nie możesz uzyskać dostępu do konta? |          |
| Dalej                                |          |
|                                      |          |
| 🖓 Opcje logowania                    |          |
|                                      |          |
|                                      |          |

3. Następnie zostaniemy przekierowani do CAS, wpisujemy adres e-mail oraz hasło.

| Logowanie |             |                                   | ×<br>₩ English |
|-----------|-------------|-----------------------------------|----------------|
|           |             | UNIWERSYTET W BIAŁYMSTOKU         |                |
|           |             | Centralny serwer uwierzytelniania |                |
|           | •••••       | @uwb.edu.pl                       |                |
|           | Zaloguj się | Ustaw nowe hasło                  |                |
|           | D           | Pomoc<br>eklaracja dostępności    |                |
|           |             |                                   |                |
|           |             |                                   |                |

4. Zostaniemy zalogowani na konto służbowe Ofice365.

## WAŻNE!

Po lewej stronie widzimy apikacje na których możemy od razu pracować online. Jeśli nie mamy dostępu do internetu trzeba zainstalować aplikacje na danym urządzeniu.

| Microsoft 365 — Zapraszamy! | Instalowanie a          |
|-----------------------------|-------------------------|
| Polecane                    | Aplikacje Microsoft 365 |
|                             |                         |

5. Klikamy we wskazane miejsce i klikamy – **Aplikacje Microsoft 365**. Plik zostanieny ściągnięty do folderu Pobrane lub miejsca wskazanego przez użytkownika. Uruchamiamy instalator.

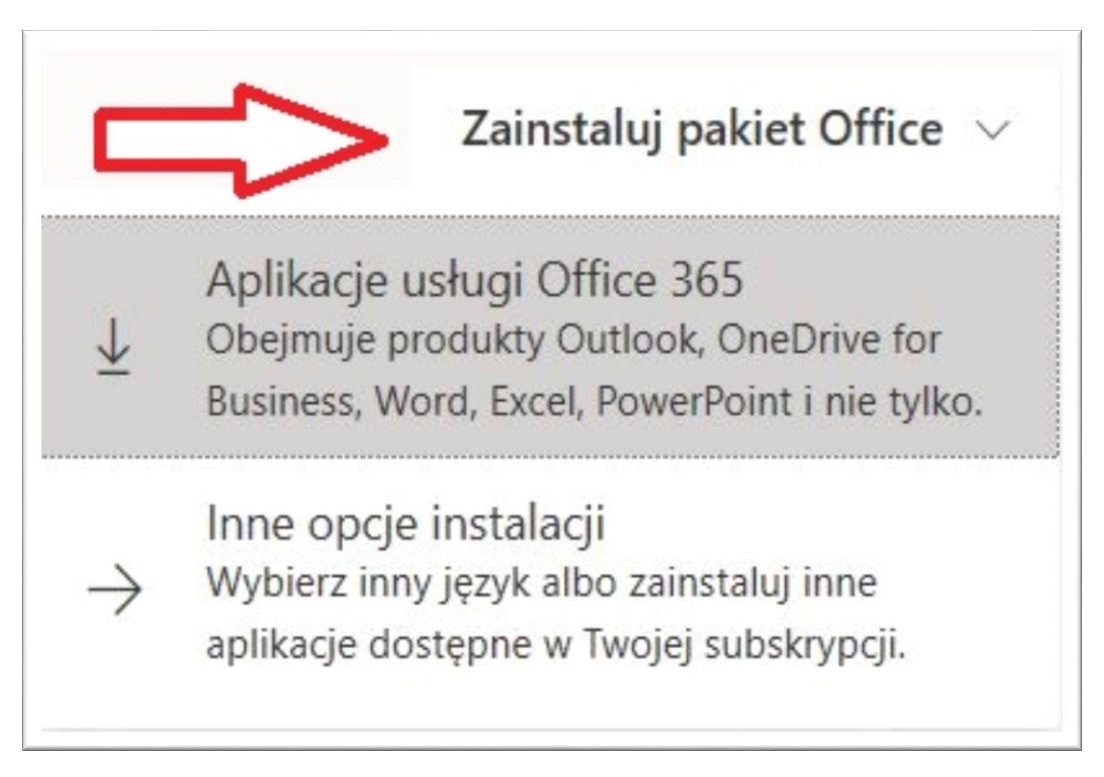

6. Instrukcja uruchomienia instalatora wygląda następująco:

| Jeszcze tylko kilka kroków                                   | Tak                                                                 | Activate Office<br>Hardware and the second and the second and the sec |
|--------------------------------------------------------------|---------------------------------------------------------------------|----------------------------------------------------------------------------------------------------|
| Kliknij pozycję Uruchom<br>Kliknij plik Setup u dołu ekranu. | Powiedz "tak"<br>Kliknij przycisk Tak, aby rozpocząć<br>instalację. | Pozostań w trybie online Po zakończeniu instalacji uruchom pakiet Office i zaloguj się za pomocą konta używanego w usłudze Office 365: m matuszewski@nzacownik uwb edu pl                                                                                                    |
| Zamknij Potrzebujesz pomocy                                  | y przy instalacji?                                                  | пыпацьземэкцургасомпік.uwu.euu.pi.                                                                                                    |

7. Podczas instalacji można normalnie korzystać z komputera. Instalacja trwa kilka minut.

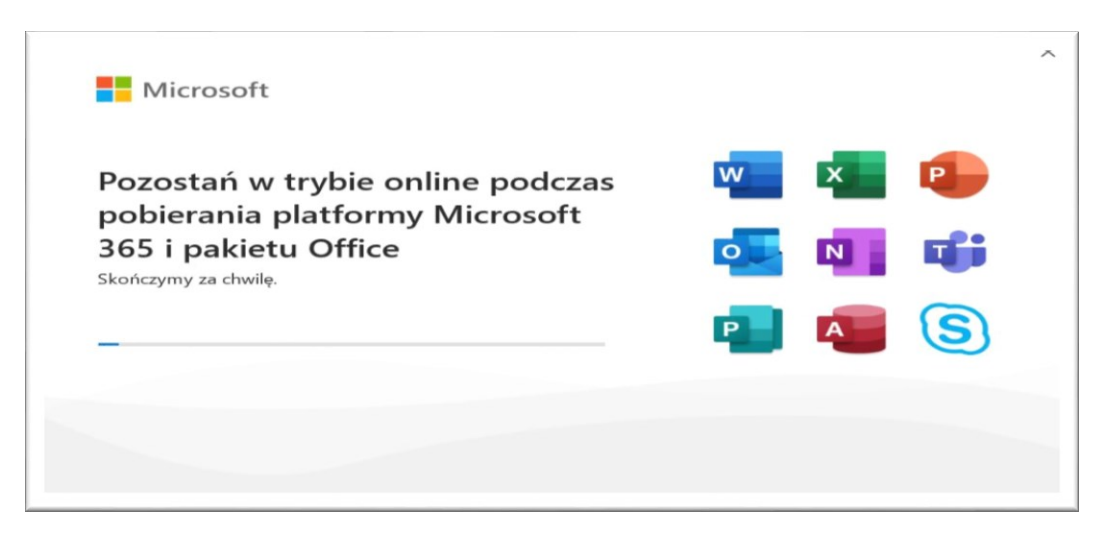

8. Pomyślna instalacja zakończy się takim komunikatem.

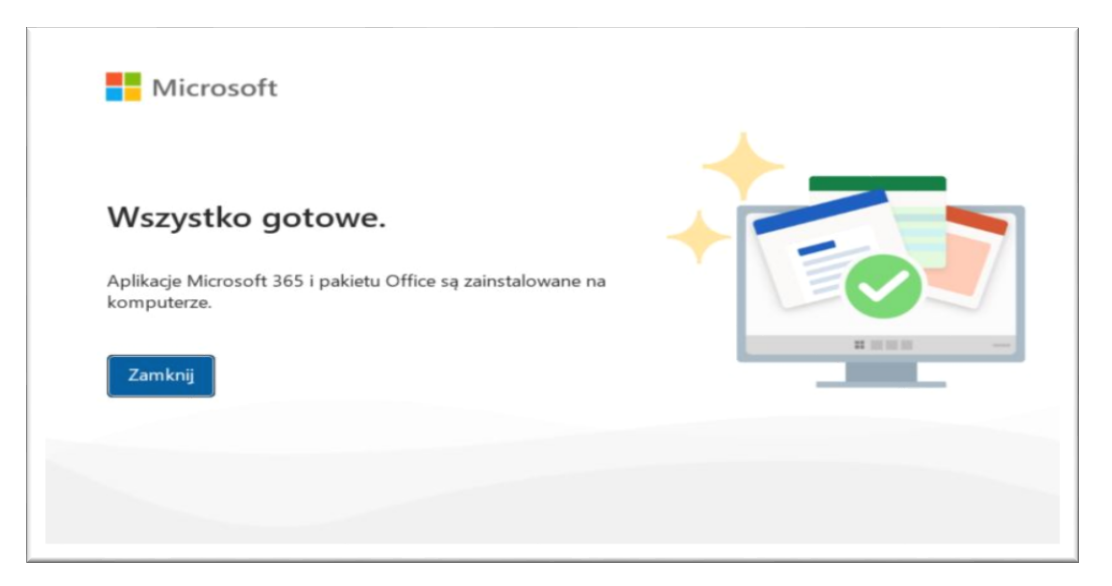

9. Nastęnie zobaczymy okno ze swoim kontem. Klikamy "Kontynuuj".

| Microsoft |                                                               |
|-----------|---------------------------------------------------------------|
|           | Witaj, — witamy w pakiecie Office                             |
|           | Zaloguj się, aby aktywować pakiet Office za pomocą tego konta |
|           | 8                                                             |
|           | @pracownik.uwb.edu.pl                                         |
|           | Zmień konto                                                   |
|           | Kontynuuj                                                     |
|           |                                                               |
|           |                                                               |

10. Akceptujemy postanowienia umowy licencyjnej.

| Zaakceptuj postanowienia umowy licencyjnej                                                                            |
|----------------------------------------------------------------------------------------------------|
| Produkt Aplikacje Microsoft 365 dla przedsiębiorstw obejmuje te aplikacje:                                            |
| Składnikiem tego produktu są równiez Automatyczne aktualizacje pakietu Office.<br>Dowiedz się więcej                  |
| Wybranie pozycji "Zaakceptuj" oznacza akceptację warunków Umowy licencyjnej pakietu Microsoft Office<br>WyświetLumowę |
| Zaakceptuj                                                                                                    |

11. Następnie klikamy zamknij.

| Microsoft                                                                                                    |
|----------------------------------------------------------------------------------------------------|
| Twoja prywatność ma znaczenie                                                                                                    |
| Dziękujemy za korzystanie z pakietu Office. Twoja organizacja daje Ci możliwość korzystania z opcjonalnych środowisk bazujących na<br>chmurze, ale to od Ciebie zależy, czy będziesz z nich korzystać. Aby oferować opcjonalne środowiska połączone, pakiet Office<br>gromadzi wymagane dane usługi.<br><u>Dowiedz się więcej</u> |
| Te opcjonalne usługi oparte na chmurze są udostępniane na podstawie Umowy o świadczenie usług firmy Microsoft.<br><u>Umowa o świadczenie usług firmy Microsoft</u>                                                                                                    |
| Aby dopasować swoje opcjonalne środowiska połączone, przejdź do:<br><u>Plik &gt; Konto &gt; Prywatność konta</u>                                                                                                    |
|                                                                                                    |
|                                                                                                    |
| Zamknij                                                                                                    |

12. Otwierając np. Worda z lewej strony widzimy opcję "Konto", klikamy przycisk. Ukazują nam się dane naszego konta Microsoft 365.

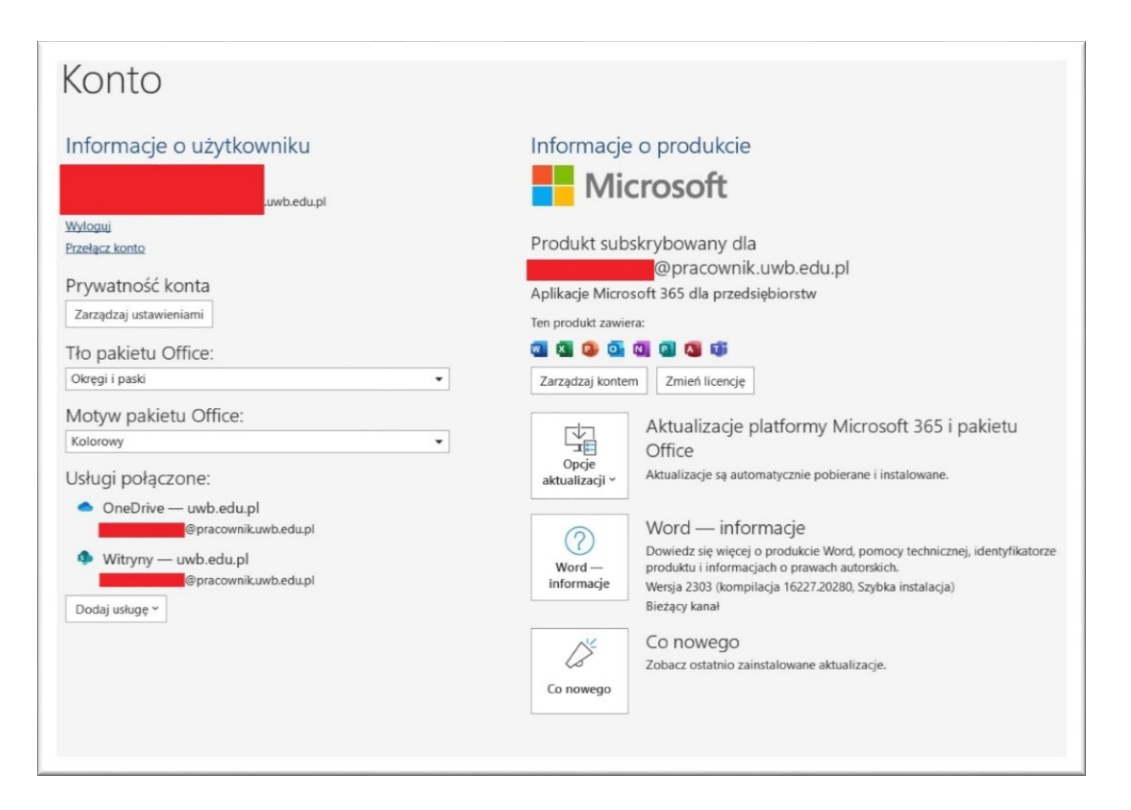